## Como Acceder al Contrato del Chromebook

Acceder la pagina web the BDS: <u>www.bay.k12.fl.us</u>

|                     | 5           | Seleccione aquí para Español                       | Seleccione Portal del F                | Padre  |
|---------------------|-------------|----------------------------------------------------|----------------------------------------|--------|
| ielect Language   T | A STRUCT OF | BAY DISTRICT SCHOO<br>Bill Husfelt, Superintendent | LS Search                              | ٩      |
|                     |             | Our District Our Schools Parents Students Err      | ployees Departments Public Information | fyrGin |

## Mecanografiar la siguiente información. Si no la tiene contacte a la escuela o al 850-767-3942 para ayuda en Español

| a second second s | Contraction of the second second second second second second second second second second second second second s |
|----------------------------------------------------------------------------------------------------|----------------------------------------------------------------------------------------------------|
| Username                                                                                                    |                                                                                                    |
| Password                                                                                                    |                                                                                                    |
|                                                                                                    | Log In                                                                                                    |

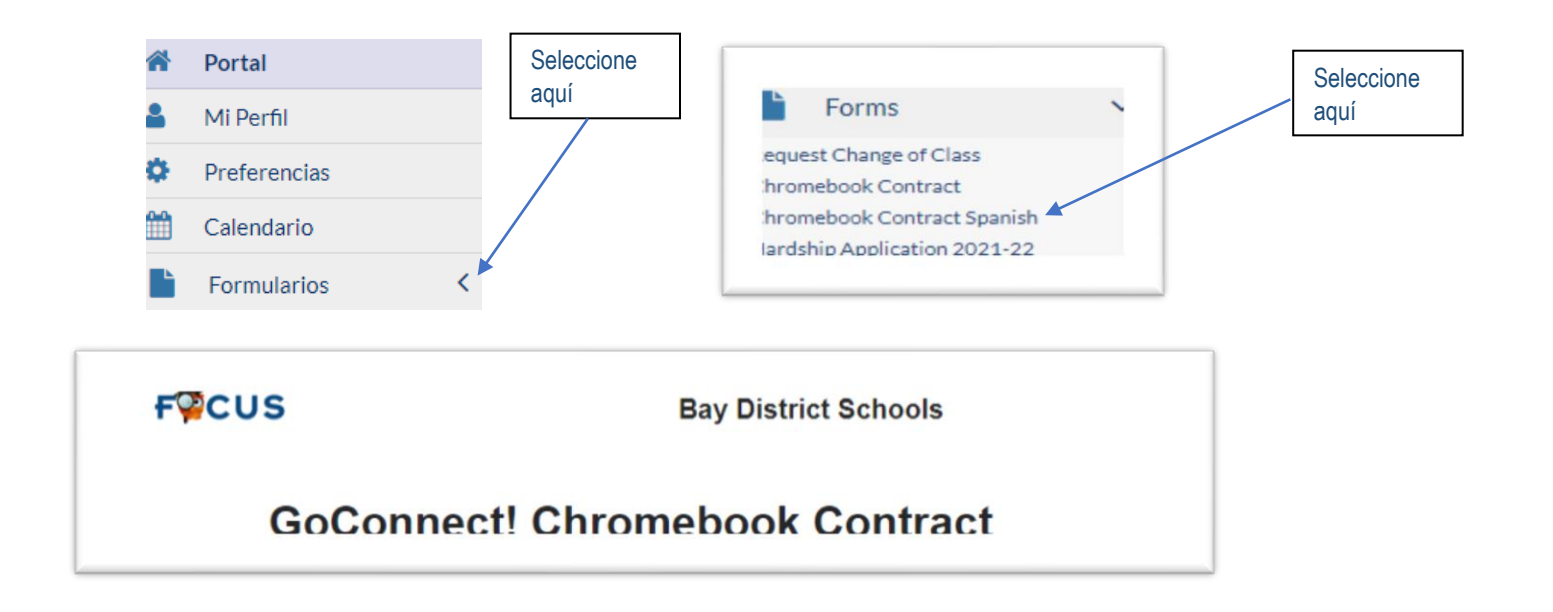

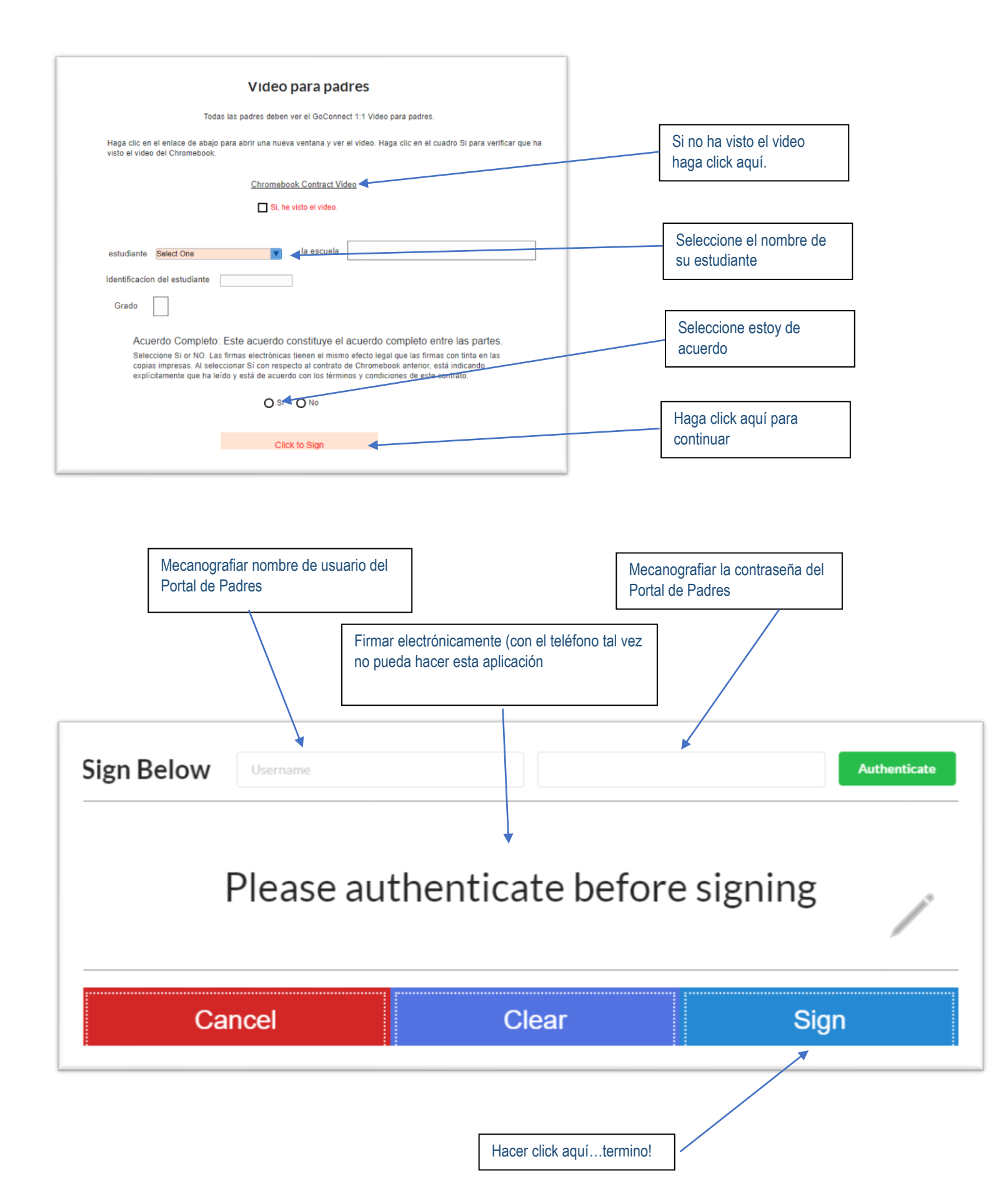